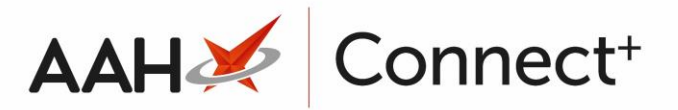

## Printing a Preparation or Pack Note

 To begin, open the Drug Notes Manager from the ProScript Connect Main Screen by clicking the [ProScript Connect] menu button and selecting the *Drug Notes Manager* menu item.

| ProScript Connect ▼<br>04 October 2018 15:42 | Search (CTRL                               | +S) - Q                                   | 🖪   Responsible Pharmacist Victoria Smith   User The Supervisor          | – – ×    |  |  |
|----------------------------------------------|--------------------------------------------|-------------------------------------------|--------------------------------------------------------------------------|----------|--|--|
| My shortcuts 🕂                               | Search Workflow Manager Drug Notes Manager |                                           |                                                                          |          |  |  |
| Redeem Owings                                | Search                                     | Search worknow Manager Drug Notes Manager |                                                                          |          |  |  |
| Reprints                                     | Preparation Pack Note                      |                                           |                                                                          |          |  |  |
| F6<br>Ordering                               | + F1 - Add Note F2 - Edit Note             |                                           |                                                                          |          |  |  |
| F7                                           |                                            |                                           |                                                                          |          |  |  |
| Overdue Scripts<br>F8                        | Severity All I                             | search                                    | Search Search Show Deleted Show Discontinued Only                        |          |  |  |
| MDS Prep                                     | Date Added                                 | Preparation Name                          | Preparation Note                                                         | Severity |  |  |
| MDS Scripts Due                              | 04/10/2018                                 | Salicylic ac 3%+betameth 0.05% oir        | This product should be made to volume in a measure of calibrated bottle. | Normal   |  |  |
| SDM                                          | 22/01/2018                                 | Amoxicillin 250mg caps                    | Check expiry date before dispensing                                      | Critical |  |  |
| Ctrl M                                       | 22/01/2018                                 | Paracetamol 500mg tabs                    | Print patient leaflet                                                    | Normal   |  |  |
| Stock Manager<br>Ctrl O                      |                                            |                                           |                                                                          |          |  |  |
| MDS Manager                                  |                                            |                                           |                                                                          |          |  |  |
| ETP F11                                      |                                            |                                           |                                                                          |          |  |  |
| Ctrl E                                       |                                            |                                           |                                                                          |          |  |  |
| Script Q                                     |                                            |                                           |                                                                          |          |  |  |
| RMS<br>Ctrl R                                |                                            |                                           |                                                                          |          |  |  |
| Support Centre                               |                                            |                                           |                                                                          |          |  |  |
| ETD Tracker                                  |                                            |                                           |                                                                          |          |  |  |
|                                              |                                            |                                           |                                                                          |          |  |  |
|                                              |                                            |                                           |                                                                          |          |  |  |
|                                              |                                            |                                           |                                                                          |          |  |  |
|                                              |                                            |                                           |                                                                          |          |  |  |
|                                              |                                            |                                           |                                                                          |          |  |  |
|                                              |                                            |                                           |                                                                          |          |  |  |

2. From the Drug Notes Manager, select either the *Preparation* or *Pack Note* tab and use the available *Filters* to search for, locate and highlight the note you wish to print. Select the **[F3 – Print Note]** button.

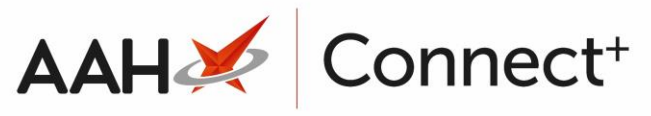

| Report Preview                                                                                                    | × |
|----------------------------------------------------------------------------------------------------|---|
|                                                                                                    | Ţ |
|                                                                                                    |   |
| Salicylic ac 3%+betameth 0.05% oint<br>This product should be made to volume in a measure<br>of calibrated bottle. |   |
| 04/10/2018<br>24/7 Pharmacy Stop 128 Waterfields Way, North<br>Watford, Hertfordshire, WD24 7FE 01923446882        | • |
| I 100 %                                                                                                    | • |

3. The note label print preview displays. Click the printer icon to print.

## **Revision History**

| Version Number                                                                          | Date       | Revision Details | Author(s)            |  |  |  |
|-----------------------------------------------------------------------------------------|------------|------------------|----------------------|--|--|--|
| 1.0                                                                                     | 18/08/2023 |                  | Joanne Hibbert-Gorst |  |  |  |
|                                                                                         |            |                  |                      |  |  |  |
| Not to be reproduced or copied without the consent of AAH Pharmaceuticals Limited 2023. |            |                  |                      |  |  |  |

## **Contact us**

For more information contact: **Telephone: 0344 209 2601**